## 1. Aktivere e-postadresse (opprette eller tilbakestille passord)

- Klikk på denne lenken: <u>https://bodopassord.ondni.com/</u>
  Dette er en selvbetjeningsportal for å opprette eller tilbakestille passordet til Office 365kontoen din.
- b. Logg inn. Du bruker BankID eller MinID for å logge deg inn i portalen.
- c. Når du har logget inn kommer du til en side som viser en oversikt over brukerkontoer du har hos Bodø kommune.

| Du har er | veig konto(er)<br>n kobling til følgende kontoer. Velg hvilken<br>du vil resette passord for |
|-----------|----------------------------------------------------------------------------------------------|
| (For      | navn.etternavn}@bodo.kommune.no -<br>s_)                                                     |
|           | Fortsett 🔶                                                                                   |

- d. For å opprette eller bytte passord haker du av på kontoen <u>fornavn.etternavn@bodobystyre.no</u>. Dette er e-postadressen og ansattnummeret ditt som er knyttet til kontoen og som brukes for pålogging i til din Office365-konto i Bodø kommune, blant annet Teams.
- e. Velg et passord. Les gjerne ressurssiden for tilbakestilling av passord.

## 2. Logge på Teams

 a. Her finner du Teams: <u>https://teams.microsoft.com/</u> Dersom du ikke allerede er logget inn, ser det slik ut:

|  | Microsoft          |                |      |  |
|--|--------------------|----------------|------|--|
|  | Sign in            | odo.kommune.no |      |  |
|  | No account? Create | onel           |      |  |
|  |                    | Back           | Next |  |
|  | 🔍 Sign-in opti     | ons            |      |  |

b. Fyll inn e-posten din (fornavn.etternavn@bodobystyre.no). Trykk «Neste» og skriv inn passordet du har laget. Har du ikke laget passord, se del 1 av denne veiledningen.

## 3. Finn saker unntatt offentligheten (i Teams)

a. I Teams finner du teamet for bystyret i menyen til venstre. Under bystyret ligger det en egen kanal for formannskapet. Klikk på den.

| вв | Bodø Bystyre 2023-2027 |  |
|----|------------------------|--|
|    | Generelt               |  |
|    | Formannskapet 🗇        |  |
|    |                        |  |

b. Klikk på fanen filer. Her finner du saksdokumenter som er unntatt offentlighet i mappa kalt Uoffsaker.

| <b>Formannskapet</b> Innlegg               |                     |
|--------------------------------------------|---------------------|
| 🕂 Ny 🗸 🕴 Tast opp 🗸 🗄 Rediger i rutenettvi | sning 🖻 Del 🤇       |
| Formannskapet                              |                     |
| 🗅 Navn 🗸                                   | Endret $\checkmark$ |
| <sup>™</sup> Uoff saker                    | l går kl. 09:14     |